# brother Руководство по подключению

Перед настройкой подключения обязательно прочитайте "Руководство по настройке".

# Загрузите приложение DesignNCut Manager

DesignNCut Manager — это приложение для управления машиной DesignNCut. Загрузите приложение DesignNCut Manager. Если вы еще не загрузили приложение DesignNCut Manager, перейдите на следующую веб-страницу: Windows OSX (Mac): http://s.brother/caqaa/ iOS (App Store): http://s.brother/caqab/ Android (Google Play): http://s.brother/caqac/

# Подключите компьютер или мобильное устройство к машине DesignNCut

Рекомендованное беспроводное подключение ...... см. стр. 1 Прямое подключение компьютера через USB-порт ...... см. стр. 4 \* Кабель USB приобретается отдельно, только для Windows

### Другие доступные способы подключения к беспроводной сети:

- Подключение с использованием кнопки WPS на маршрутизаторе ... см. стр. 5
- Подключение с использованием мастера WLAN Assistant Wizard ... см. стр. 6
  - \* Брандмауэр компьютера должен быть отключен, только для Windows и Мас
- Подключение с использованием мастера WLAN Assistant Wizard через кабель USB ... см. стр. 7 \* Кабель USB приобретается отдельно, только для Windows и Mac

# **З** Создайте бесплатный аккаунт ScanNCutCanvas

ScanNCutCanvas — это удобное бесплатное облачное приложение для редактирования рисунков. В ScanNCutCanvas можно удобно редактировать и создавать файлы. В нем можно получить сотни бесплатных файлов для различных проектов, а также пошаговые инструкции и обучающие видеоролики. В ScanNCutCanvas можно также передавать файлы SVG, DXF (файлы AutoCAD) и FCM для использования в качестве файлов вырезания.

# Для доступа к сервису ScanNCutCanvas перейдите на веб-страницу: http://ScanNCutCanvas.Brother.com

\* Если у вас уже имеется учетная запись ScanNCutCanvas для машины ScanNCut, рекомендуется создать новую учетную запись для DesignNCut.

Если вам требуется поддержка, перейдите на веб-страницу: http://s.brother/cpqaa/

### БЕСПРОВОДНОЕ ПОДКЛЮЧЕНИЕ С ИСПОЛЬЗОВАНИЕМ ИМЕНИ СЕТИ (SSID) И СЕТЕВОГО КЛЮЧА (ПАРОЛЯ)

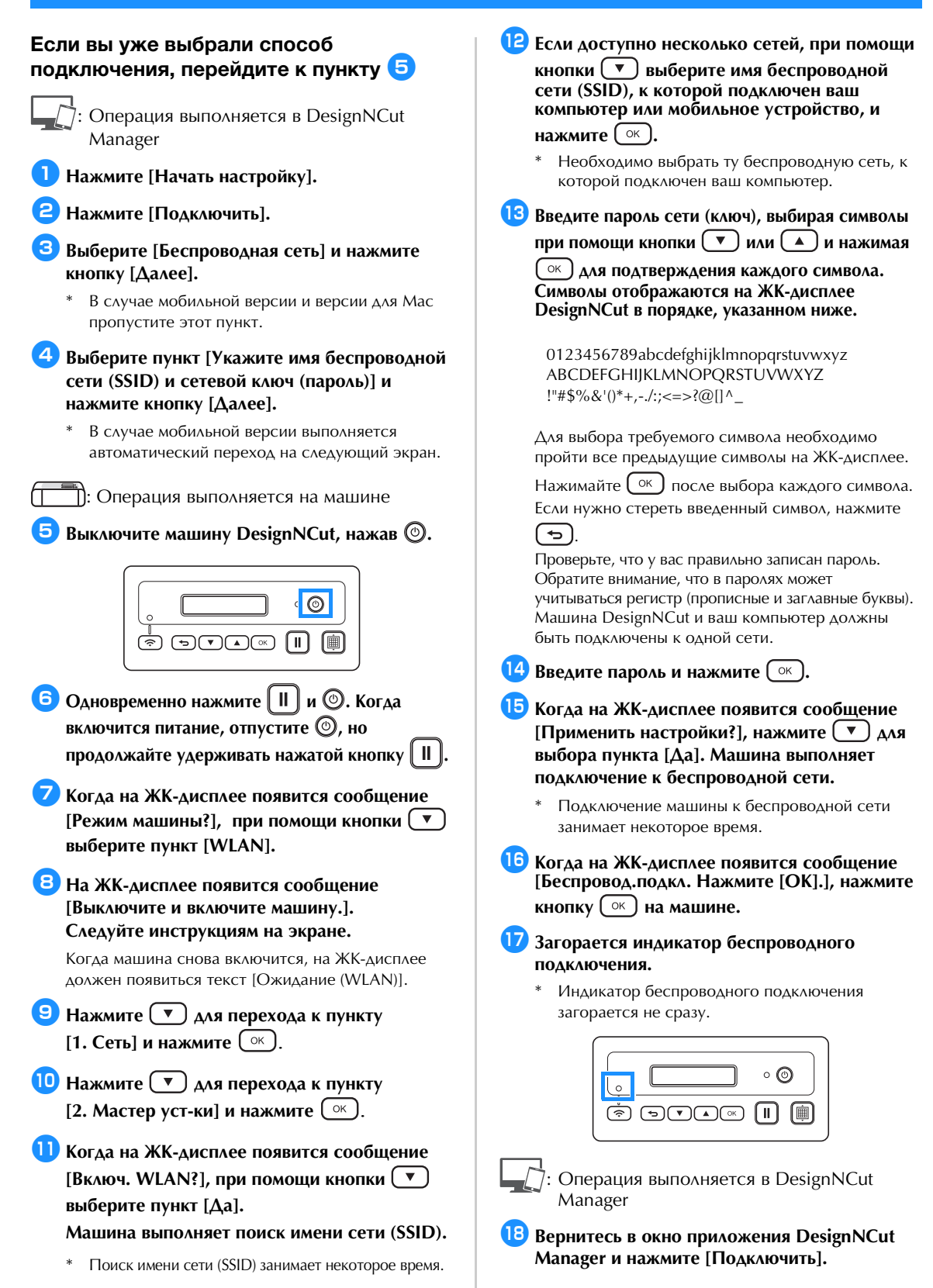

#### 9 Выберите номер машины и нажмите [OK].

В случае мобильной версии нажмите [Готово].

# 💥 Примечание

 Чтобы отобразить номер машины, при помощи кнопки v отобразите на ЖКдисплее машины пункт [2. Инф.о машине] и нажмите ок.

Когда на ЖК-дисплее отобразится пункт

[1. No.], нажмите (<u>к</u>). На ЖК-дисплее машины отобразится номер машины.

#### Когда в диалоговом окне отобразится сообщение [Подключение DesignNCut выполнено успешно.], нажмите кнопку [OK].

- <sup>6</sup> В мобильной версии это диалоговое окно не отображается.
- Следуя отображаемым инструкциям, зарегистрируйте новую учетную запись в ScanNCutCanvas.

#### Зарегистрируйтесь в сервисе ScanNCutCanvas

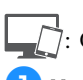

: Операция выполняется в DesignNCut Manager

Нажмите [ScanNCutCanvas] для перехода на сайт <u>http://ScanNCutCanvas.Brother.com</u>, чтобы зарегистрировать новую учетную запись.

# Примечание

 Если у вас уже имеется учетная запись ScanNCutCanvas для машины ScanNCut, рекомендуется создать новую учетную запись для DesignNCut.

ScanNCutCanvas — это удобное бесплатное облачное приложение для редактирования рисунков. В ScanNCutCanvas можно удобно редактировать и создавать файлы. В нем можно получить сотни бесплатных файлов для различных проектов, а также пошаговые инструкции и обучающие видеоролики. В ScanNCutCanvas можно также передавать файлы SVG, DXF (файлы AutoCAD) и FCM для использования в качестве файлов вырезания. Сервис ScanNCutCanvas также используется для позиционирования данных вырезания на мате.

#### После завершения регистрации нажмите кнопку [Далее].

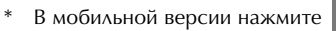

Нажмите [Подключить].

Появится диалоговое окно регистрации. Введите логин и пароль, зарегистрированные в сервисе ScanNCutCanvas, и нажмите [Регистрация].

| ScanNCutCanvas           | ×  |
|--------------------------|----|
| ScanNCutCanvas Логин     |    |
|                          |    |
| Пароль                   |    |
|                          |    |
| Регистрация              |    |
| Не помню логин           |    |
| Не помню пароль          |    |
| <u>ScanNCutCanvas</u>    |    |
|                          |    |
|                          |    |
| Отменить ScanNCut Online | ۰. |
| ScanNCutCanvas Логин     |    |
| Пароль                   |    |
| Регистрация              |    |
| Не помню логин           |    |
| Не помню пароль          |    |
| ScanNCutCanvas           |    |
|                          |    |
|                          |    |
|                          |    |
|                          |    |

#### 5 Когда появится диалоговое окно [Настройка ScanNCut Online завершена.], нажмите кнопку [OK].

### 6 Нажмите кнопку [Далее].

- \* В мобильной версии нажмите >
  - Нажмите [Как использовать] в окне приложения DesignNCut Manager, чтобы просмотреть урок по базовым операциям.

### 7 Нажмите кнопку [Закрыть].

## О Примечание

 Когда настройка всех параметров будет завершена, в главном окне DesignNCut Manager отобразятся номер вашей машины и ваш логин ScanNCutCanvas.

| S Brothe         | r DesignNCut Man | ager —    |          | × |  |
|------------------|------------------|-----------|----------|---|--|
| Приложен         | ие DesignNCut    |           |          |   |  |
| No.<br>xxxxxxxxx | xx               | Πα        | иск      |   |  |
| Логин<br>ххххох  |                  | ScanNC    | utCanvas |   |  |
|                  | Загрузи          | пъ данные |          |   |  |
|                  | CaptureMat       |           |          |   |  |
| L                |                  |           |          |   |  |

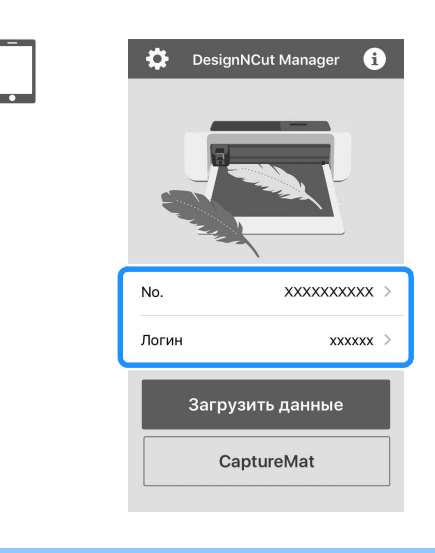

### ПРЯМОЕ ПОДКЛЮЧЕНИЕ К КОМПЬЮТЕРУ ЧЕРЕЗ КАБЕЛЬ USB (ТОЛЬКО ДЛЯ WINDOWS)

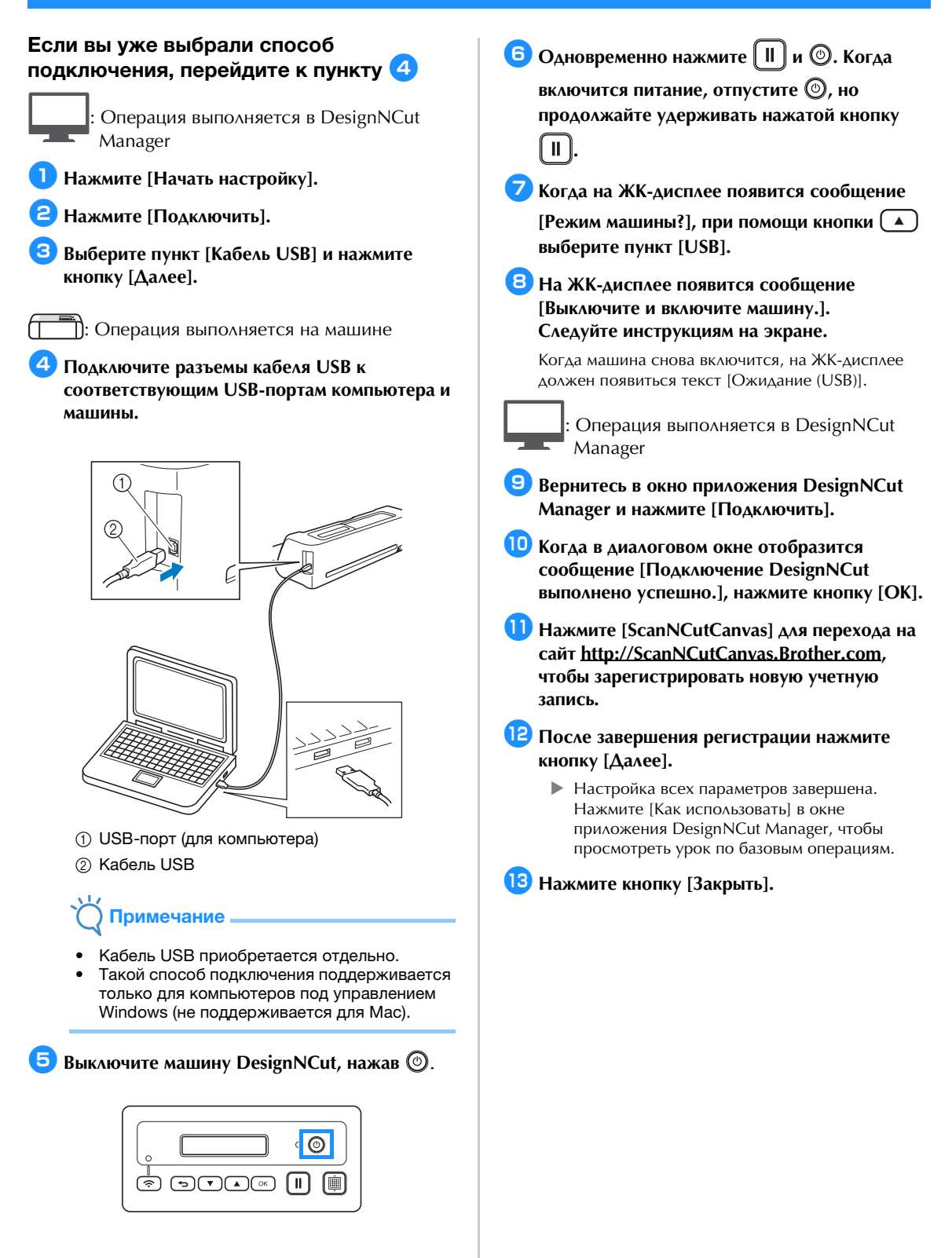

### ДРУГИЕ ДОСТУПНЫЕ СПОСОБЫ ПОДКЛЮЧЕНИЯ К БЕСПРОВОДНОЙ СЕТИ

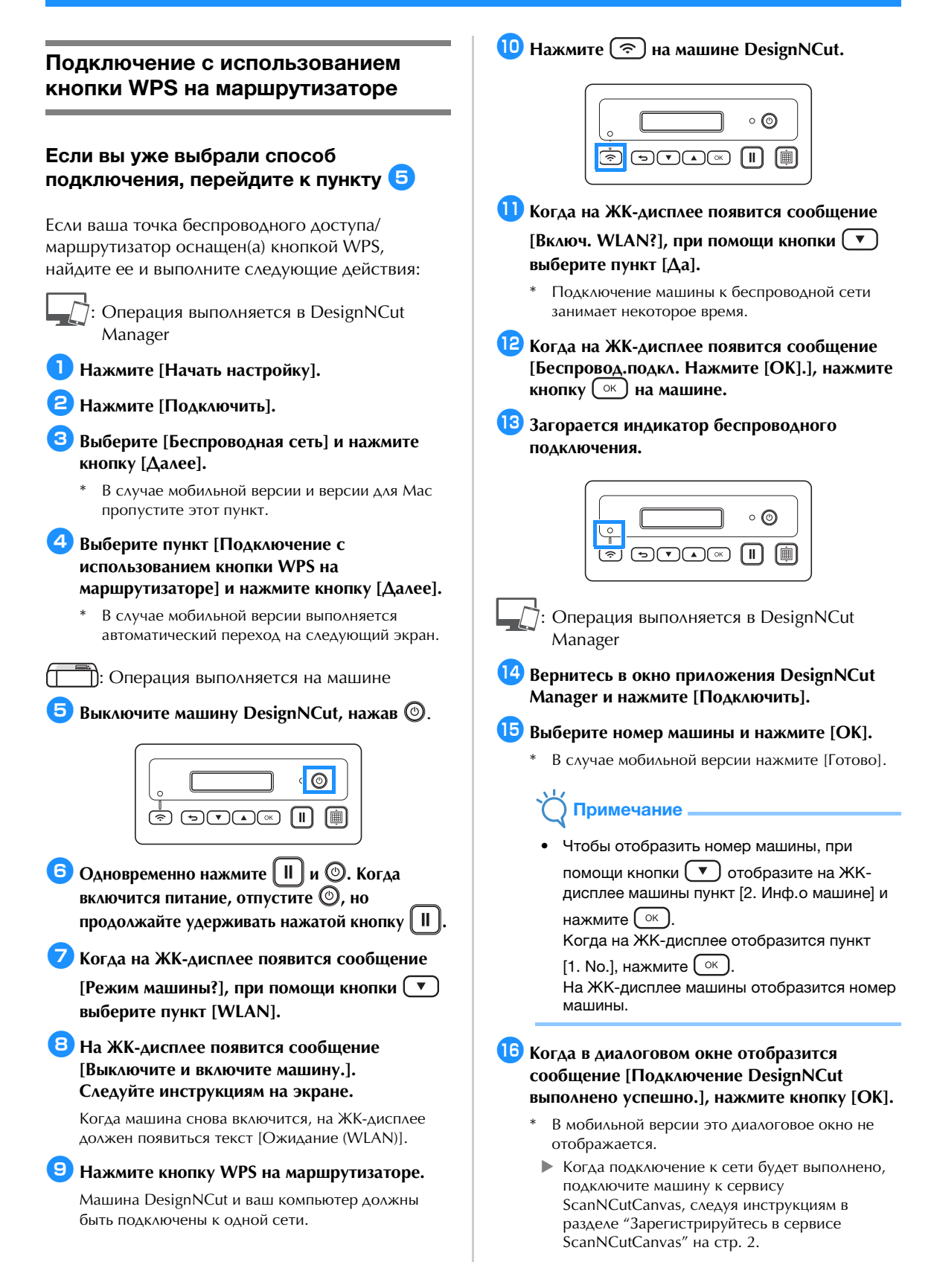

#### Подключение с использованием мастера WLAN Assistant

# Если вы уже выбрали способ подключения, перейдите к пункту 5

Для выполнения этой настройки необходимо, чтобы брандмауэр компьютера был выключен.

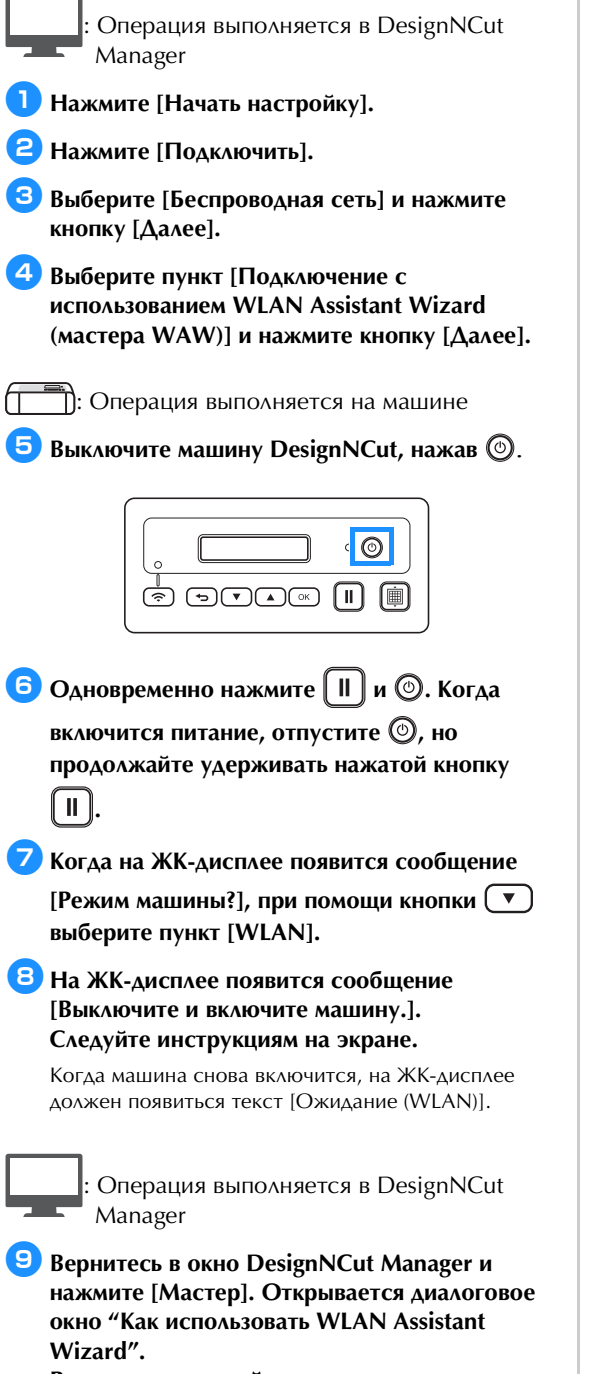

Выполните настройку, следуя инструкциям на экране.

🔟 Когда на ЖК-дисплее появится сообщение [Беспровод.подкл. Нажмите [ОК].], нажмите кнопку (ок) на машине. 🕕 Загорается индикатор беспроводного подключения. Индикатор беспроводного подключения загорается не сразу. 0 🕥  $\left( \Pi \right)$ Операция выполняется в DesignNCut Manager На экране компьютера нажмите кнопку [OK], чтобы завершить настройку. 13 Выберите номер машины и нажмите [OK]. Примечание Чтобы отобразить номер машины, при помощи кнопки 💌 отобразите на ЖКдисплее машины пункт [2. Инф.о машине] и нажмите ( ок ). Когда на ЖК-дисплее отобразится пункт [1. No.], нажмите <u>ок</u>. На ЖК-дисплее машины отобразится номер машины.

: Операция выполняется на машине

#### 14 Когда в диалоговом окне отобразится сообщение [Подключение DesignNCut выполнено успешно.], нажмите кнопку [OK].

Когда подключение к сети будет выполнено, подключите машину к сервису ScanNCutCanvas, следуя инструкциям в разделе "Зарегистрируйтесь в сервисе ScanNCutCanvas" на стр. 2.

#### Подключение с использованием мастера WLAN Assistant Wizard через кабель USB

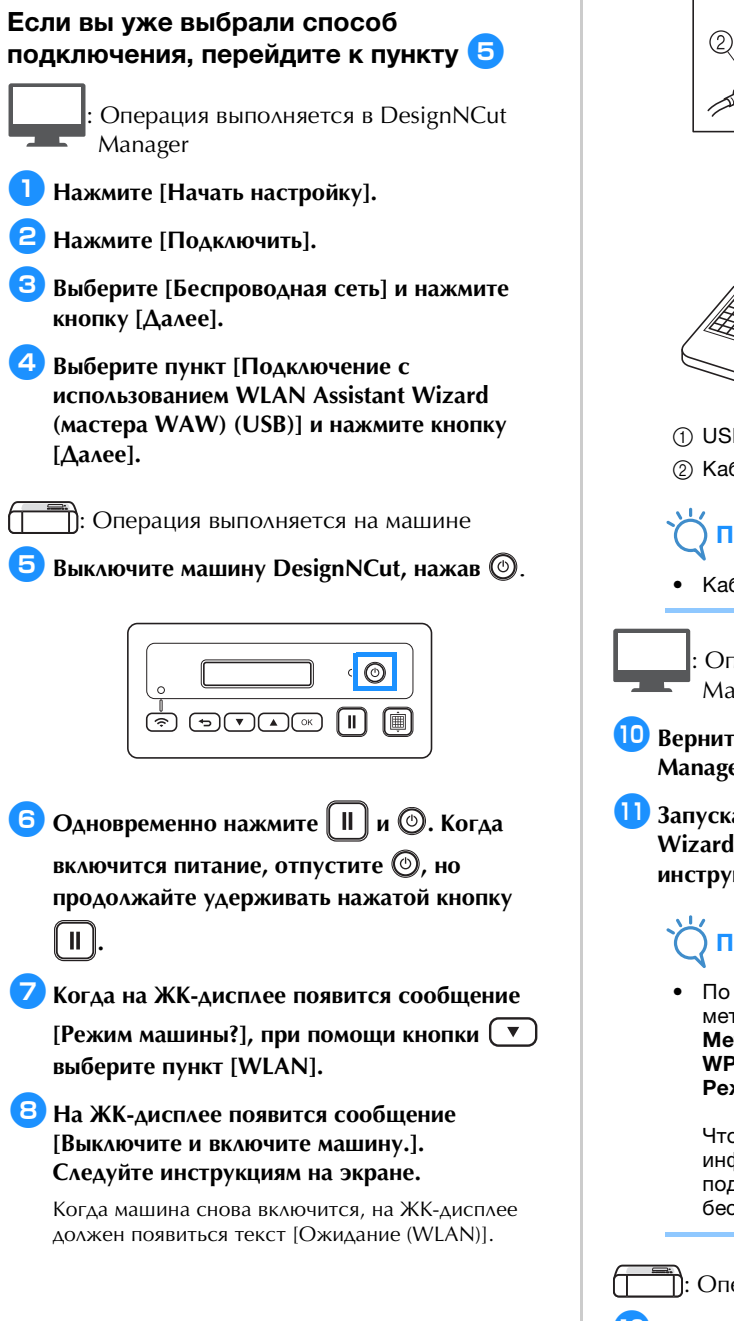

Подключите разъемы кабеля USB к соответствующим USB-портам компьютера и машины.

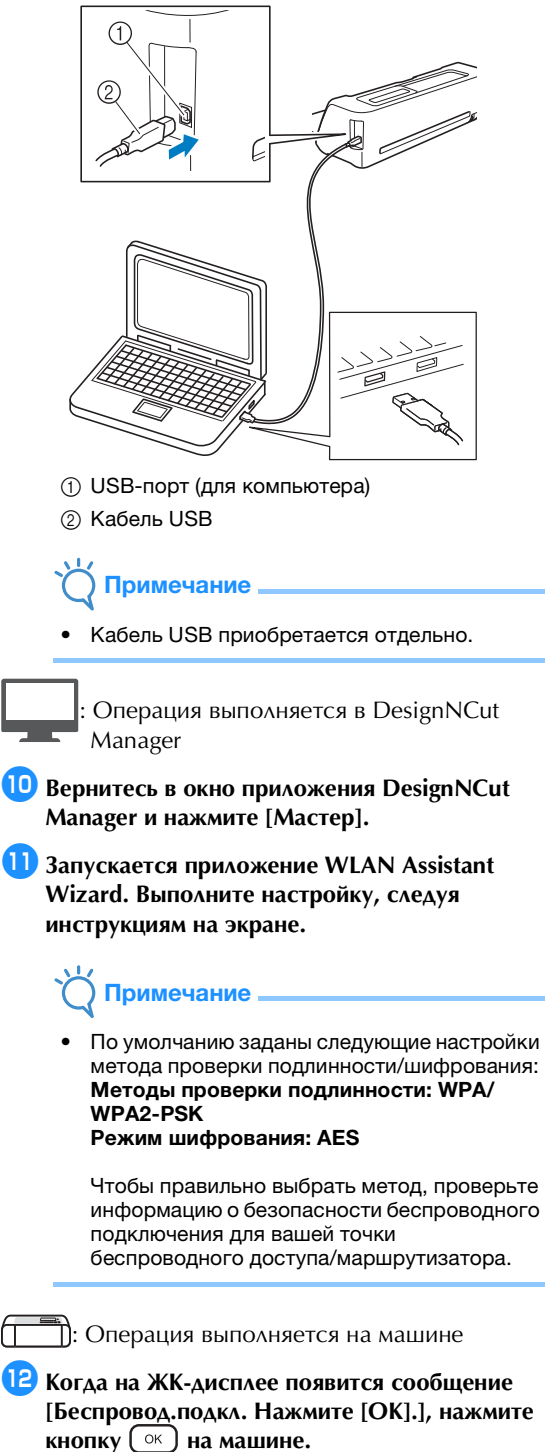

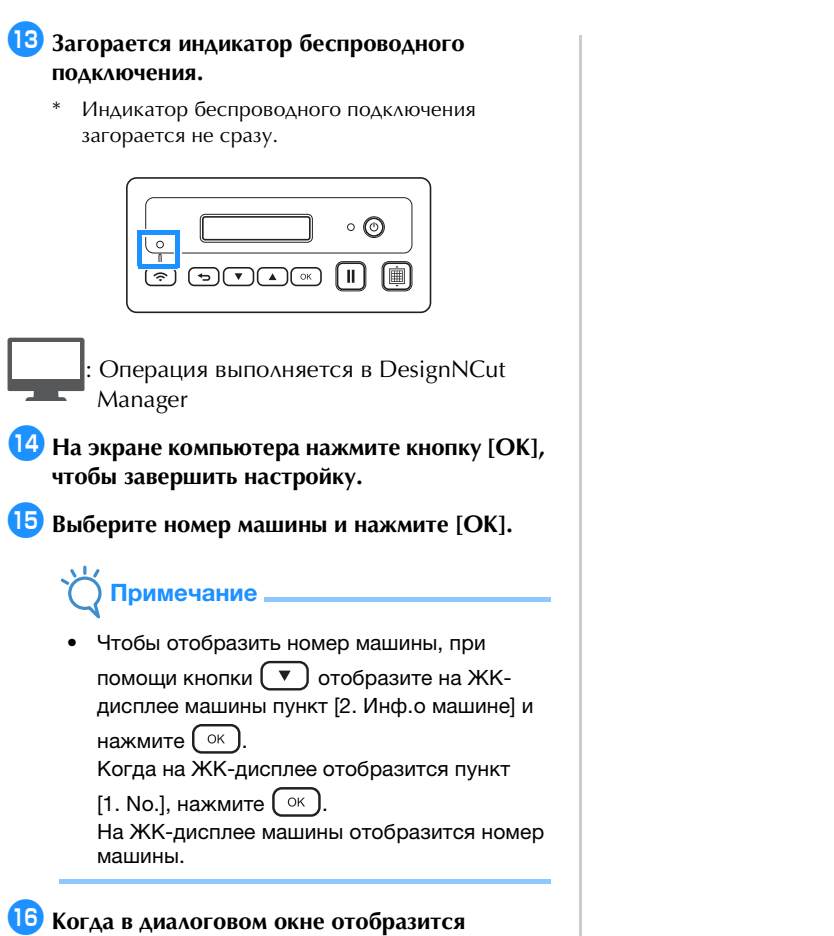

#### Когда в диалоговом окне отобразится сообщение [Подключение DesignNCut выполнено успешно.], нажмите кнопку [OK].

Когда подключение к сети будет выполнено, подключите машину к сервису ScanNCutCanvas, следуя инструкциям в разделе "Зарегистрируйтесь в сервисе ScanNCutCanvas" на стр. 2.

Russian 891-Z08 Version 0